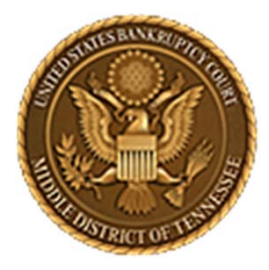

MIDDLE DISTRICT OF TENNESSEE 701 Broadway, Room 170, Nashville, Tennessee 37203

# CM/ECF STEP-BY-STEP INSTRUCTION

# NOTICE OF APPEARANCE

30 AUGUST 2018

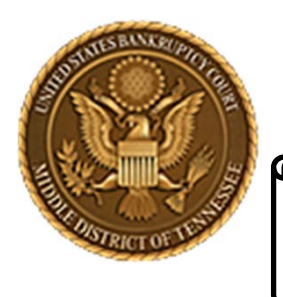

MIDDLE DISTRICT OF TENNESSEE

Objectives

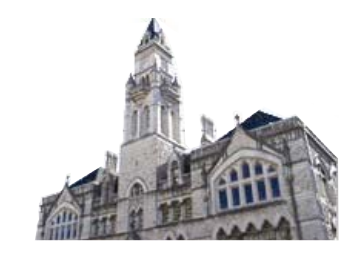

When you complete review of these instructions, you should be able to:

- □ Understand CM/ECF Requirements for docketing
- □ How to Log in to CM/ECF
- Docket a Notice of Appearance
- Add/Create a New Party
- Add a Party to the Creditor Record (Creditor Maintenance)

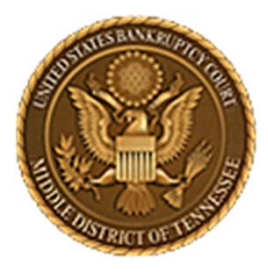

MIDDLE DISTRICT OF TENNESSEE 701 Broadway, Room 170, Nashville, Tennessee 37203

# CM/ECF REQUIREMENTS FOR DOCKETING

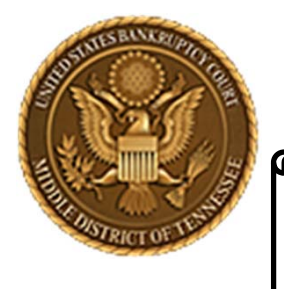

#### MIDDLE DISTRICT OF TENNESSEE

**STEP 1** 

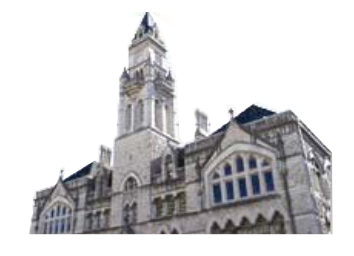

When interfacing with CM/ECF please know that there are required hardware and software.

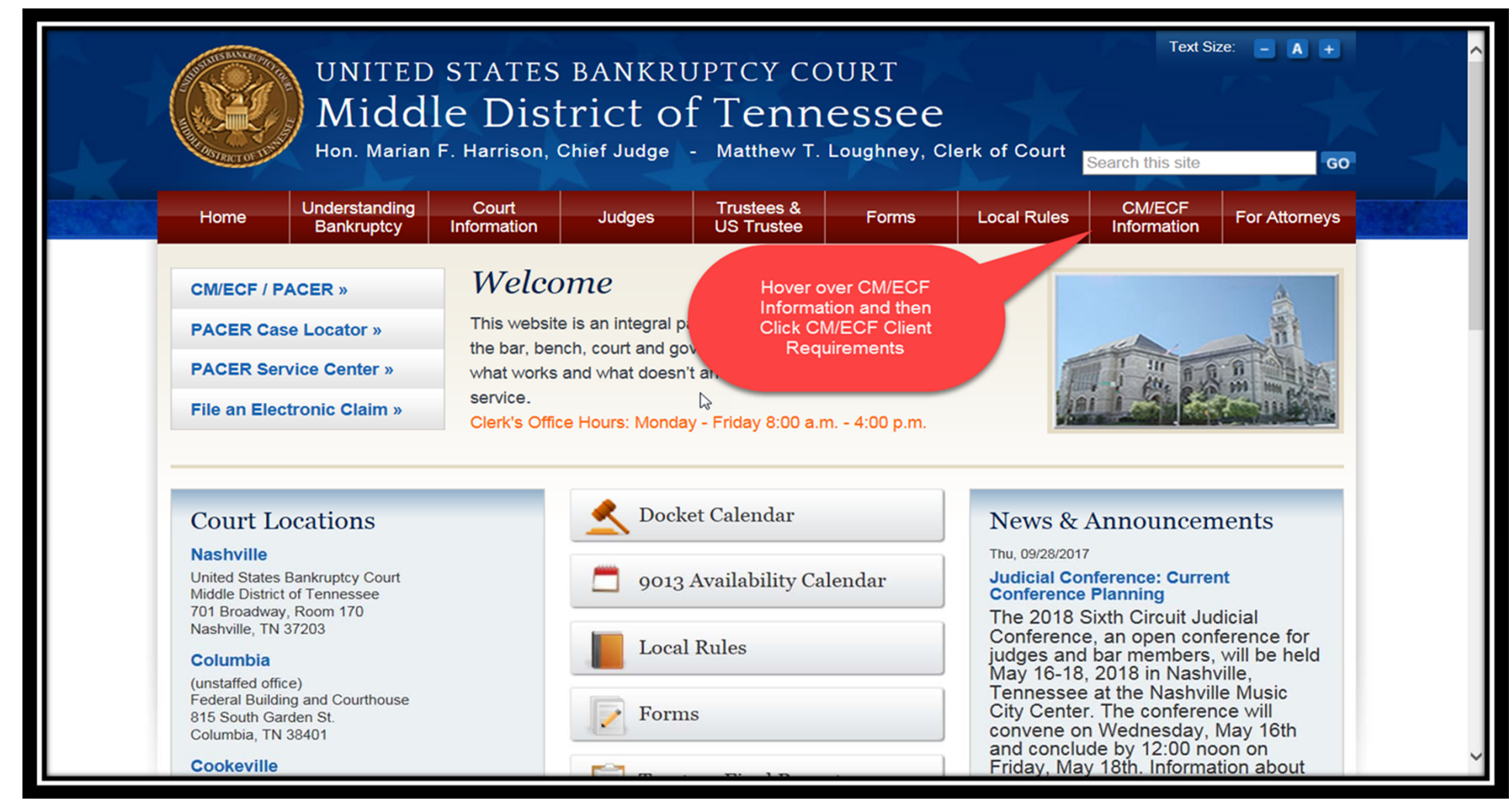

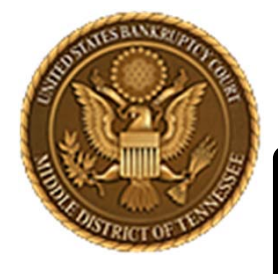

#### MIDDLE DISTRICT OF TENNESSEE

STEP 2

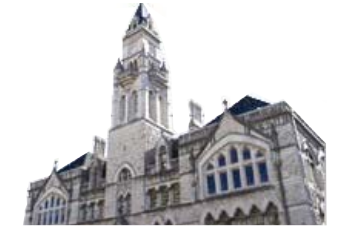

| CHISTRICT OF TE                                      | Hon. Marian                 | F. Harrison,         | , Chief Judge                                                                                                    | - Matthew T.                                                                              | Loughney, Cl                                                                            | erk of Court                                                                                    | Search this site                                                                          | G                                         |
|------------------------------------------------------|-----------------------------|----------------------|----------------------------------------------------------------------------------------------------|-------------------------------------------------------------------------------------------|-----------------------------------------------------------------------------------------|-------------------------------------------------------------------------------------------------|-------------------------------------------------------------------------------------------|-------------------------------------------|
| Home                                                 | Understanding<br>Bankruptcy | Court<br>Information | Judges                                                                                                    | Trustees &<br>US Trustee                                                                  | Forms                                                                                   | Local Rules                                                                                     | CM/ECF<br>Information                                                                     | For Attorney                              |
| CM/ECF I                                             | Requirements                |                      | Home                                                                                                    |                                                                                           |                                                                                         |                                                                                                 |                                                                                           |                                           |
| Administr<br>Case Filing                             | ative Procedures F<br>g     | or Electronic        | CM/ECH                                                                                                    | F Client R                                                                                | equirem                                                                                 | ients                                                                                           |                                                                                           |                                           |
| Debtor Ele<br>(DeBN)                                 | ectronic Bankruptc          | y Noticing           | Most offices already items you will need                                                                                                    | / have the required h<br>to get started. To op                                            | ardware and softwa<br>erate CM/ECF, you                                                 | are for CM/ECF. How<br>must have the follow                                                     | vever, there may be<br>ving hardware/softw                                                | a few additional<br>are:                  |
| ECF Training System                                  |                             |                      | 1. Personal Computer                                                                                                    |                                                                                           |                                                                                         |                                                                                                 |                                                                                           |                                           |
| Electronic Evidence Submission<br>Application (EESA) |                             |                      | Computer with a 233MHz processor or higher (Pentium processor recommended). Windows XP Service Pack 2 (SP2), Windows Service Pack 3 (SP3), Windows XP Professional x64 Edition, or Windows Server 2003 Service Pack 1 (SP1), 128MB of Memory or more, 10GB Hard drive or more with 1GB free, 15" SV(GA Display or better |                                                                                           |                                                                                         |                                                                                                 |                                                                                           |                                           |
| Electroni                                            | Electronic Evidence Order   |                      |                                                                                                    | telliMouse or compati                                                                     | ible pointing device                                                                    |                                                                                                 | ee. 15 SVOA Dispi                                                                         | ay of beller.                             |
| Submitte                                             | d Electronic Evidence       | Guide                | 2. Case Filing                                                                                                    |                                                                                           |                                                                                         |                                                                                                 |                                                                                           |                                           |
| Electroni                                            | c Evidence Procedure        | es (EEP)             | Windows based pet                                                                                                    | ition or word process                                                                     | ing software.                                                                           |                                                                                                 |                                                                                           |                                           |
|                                                      |                             |                      | 3. Internet Access                                                                                                    |                                                                                           |                                                                                         |                                                                                                 |                                                                                           |                                           |
|                                                      |                             | 2                    | Connect through an<br>minimum connectio<br>required. (i.e. cable<br>56kps. However, sy                                                                                                    | Internet Service Pro<br>n speed of 56kps is r<br>modems, DSL, etc.)<br>stem performance m | vider (ISP), using p<br>eeded. High-speed<br>Note: Connection c<br>ay be less than opti | oint-to-point protoco<br>I Internet access is h<br>an be made at spee<br>imal (i.e. slow respon | I (PPP). If using a m<br>ighly recommended<br>ds less than the rec<br>nse time and access | nodem, a<br>l, but not<br>ommended<br>s). |
|                                                      |                             |                      | 4. Web Browser                                                                                                    |                                                                                           |                                                                                         |                                                                                                 |                                                                                           |                                           |
|                                                      |                             |                      | Internet Explorer 8.2                                                                                                    | x/9.x or Mozilla Firefo                                                                   | x 15.0 / 16.0 / 17.0                                                                    | / 17.0.1                                                                                        |                                                                                           |                                           |
|                                                      |                             |                      | 5. Adobe Acrobat                                                                                                    |                                                                                           |                                                                                         |                                                                                                 |                                                                                           |                                           |

CM/ECF requires documents to be filed in portable document format (PDF). Adobe Acrobat PDF Writer Software converts documents from word processor format to PDF. Acrobat Writer versions 3.x, 4.x, 5.x, & 6.x adequately meet the CM/ECF filing requirements.

Note: This is something you will have to purchase - downloading from the Internet only gives you Acrobat Reader

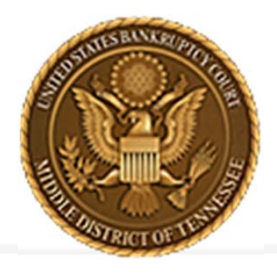

MIDDLE DISTRICT OF TENNESSEE 701 Broadway, Room 170, Nashville, Tennessee 37203

# LOGGING IN TO CM/ECF

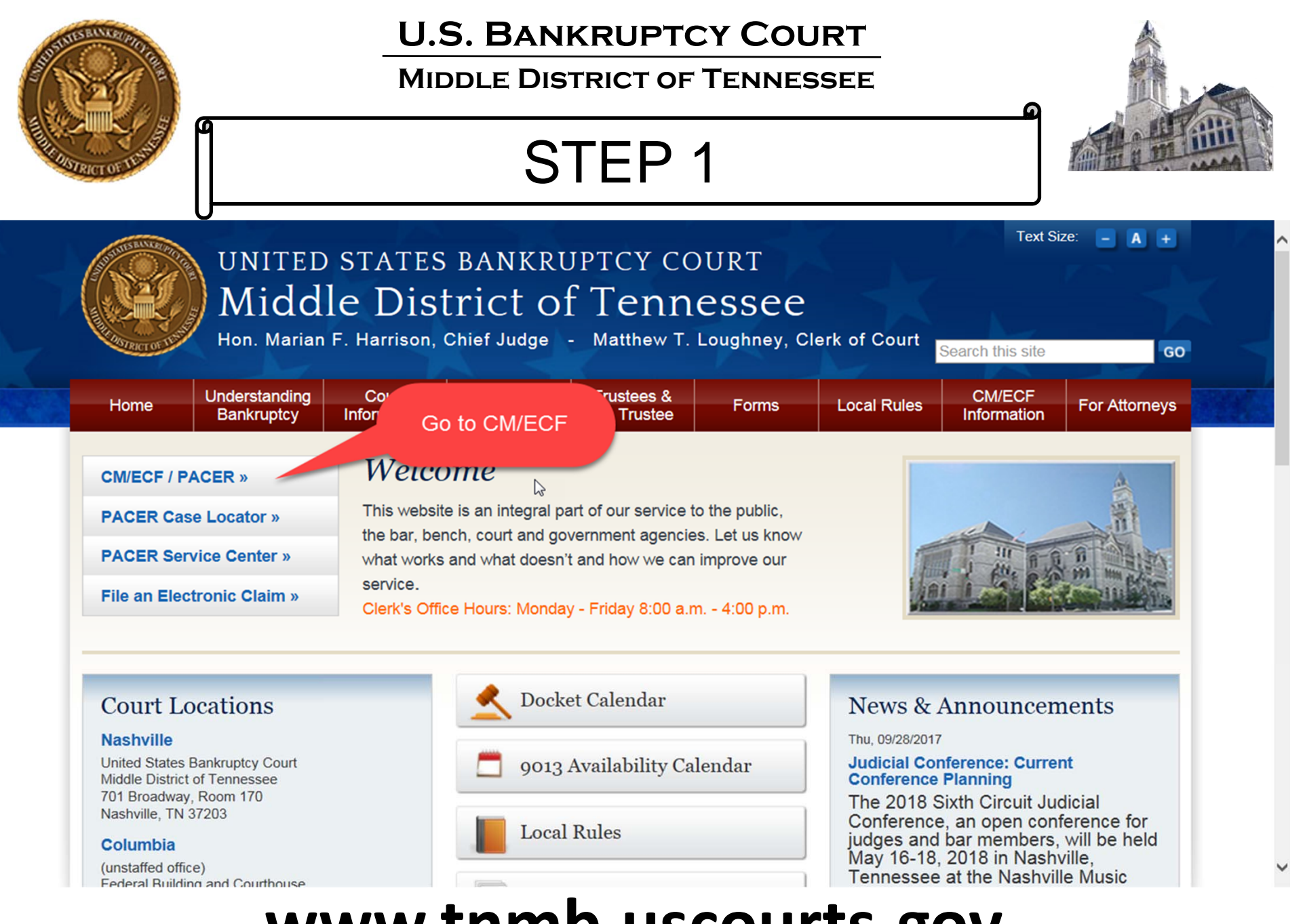

### www.tnmb.uscourts.gov

#### MIDDLE DISTRICT OF TENNESSEE

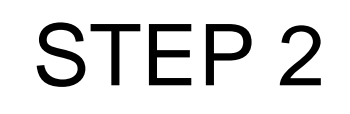

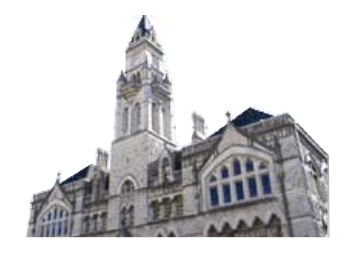

### **CM/ECF Filer or PACER Login**

#### Notice

This is a **Restricted Web Site** for Official Court Business only. Unauthorized entry is prohibited and subject to prosecution under Title 18 of the U.S. Code. All activities and access attempts are logged.

#### Instructions for viewing filed documents and case information:

If you do not need filing capabilities, enter your PACER login and password. If you do not have a PACER login, you may register online at <u>http://www.pacer.gov.</u>

| Instructions for filing:<br>Enter your CM/ECF filer login and pas | Enter Login Password g with the court.                                                                                                    |  |  |  |  |  |  |
|-------------------------------------------------------------------|----------------------------------------------------------------------------------------------------|--|--|--|--|--|--|
| Authentication                                                    | IMPORT NOTICE OF REDACTION RESPONSIBILITY: All filers must redact:                                                                          |  |  |  |  |  |  |
| Login:                                                            | Social security or taxpayer-identification numbers; dates of birth; names of minor children;                                                |  |  |  |  |  |  |
| Password:                                                         | and financial account numbers, in compliance with Fed. R. Bankr. P. 9037. This requirement applies to all documents, including attachments. |  |  |  |  |  |  |
| Client                                                            |                                                                                                    |  |  |  |  |  |  |
| code:                                                             | □ I understand that, if I file, I must comply with the redaction rules. I have read this notice.                                            |  |  |  |  |  |  |
| Login Clear<br>Click Login                                        | Check box to comply with redaction rules                                                                                                    |  |  |  |  |  |  |
| Notice                                                            |                                                                                                    |  |  |  |  |  |  |

### An access fee of \$0.10 per page or \$2.40 per document with an audio attachment, as approved by the Judicial Conference of the United States, will be assessed for access to this service. For more information about CM/ECF, <u>click here</u> or contact the PACER Service Center at (800) 676-6856.

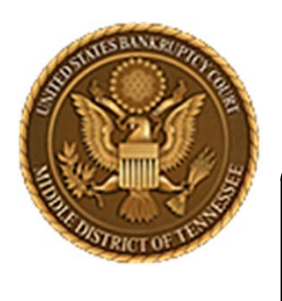

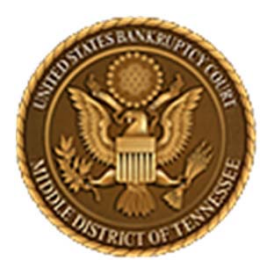

MIDDLE DISTRICT OF TENNESSEE 701 Broadway, Room 170, Nashville, Tennessee 37203

# DOCKETING A NOTICE OF APPEARANCE

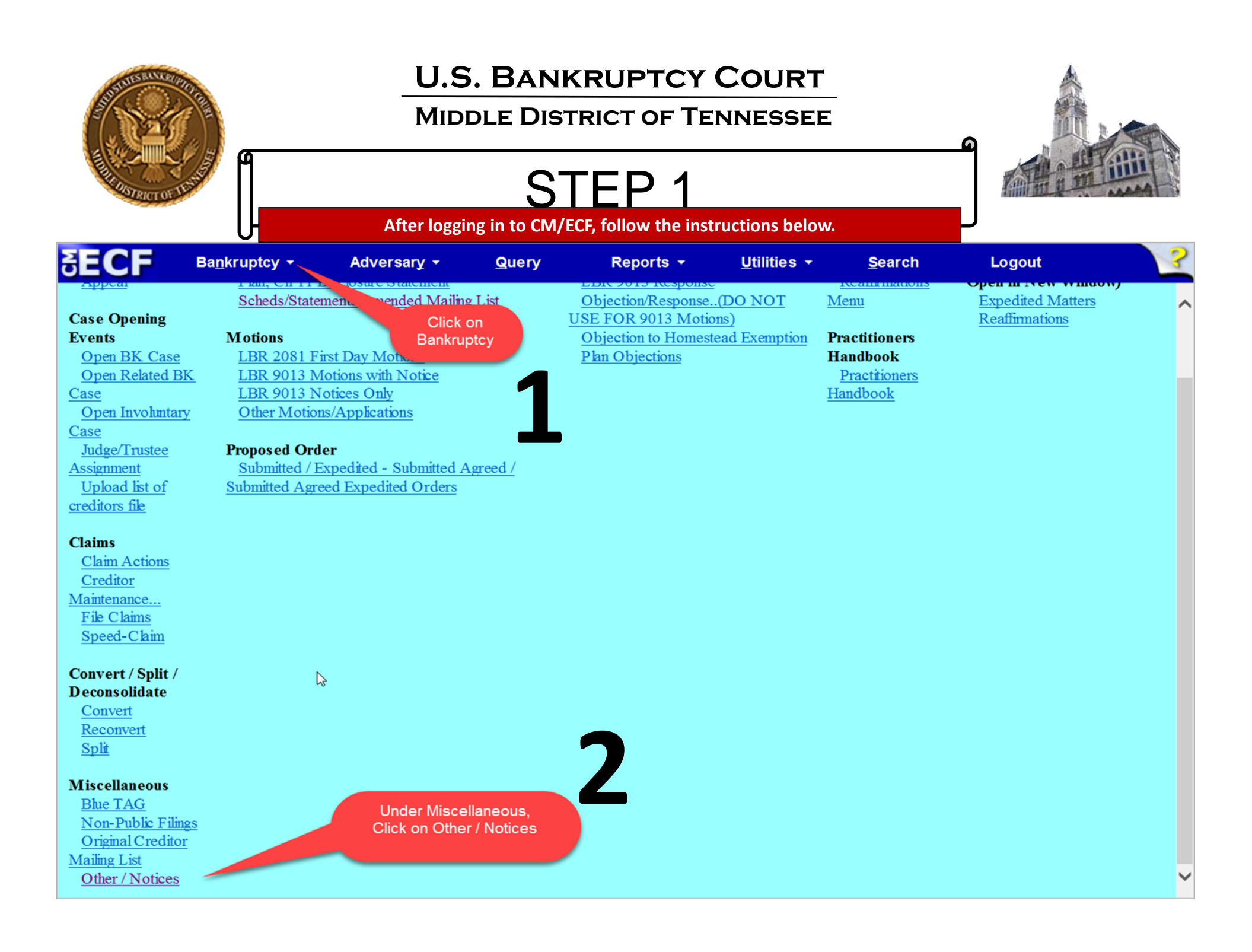

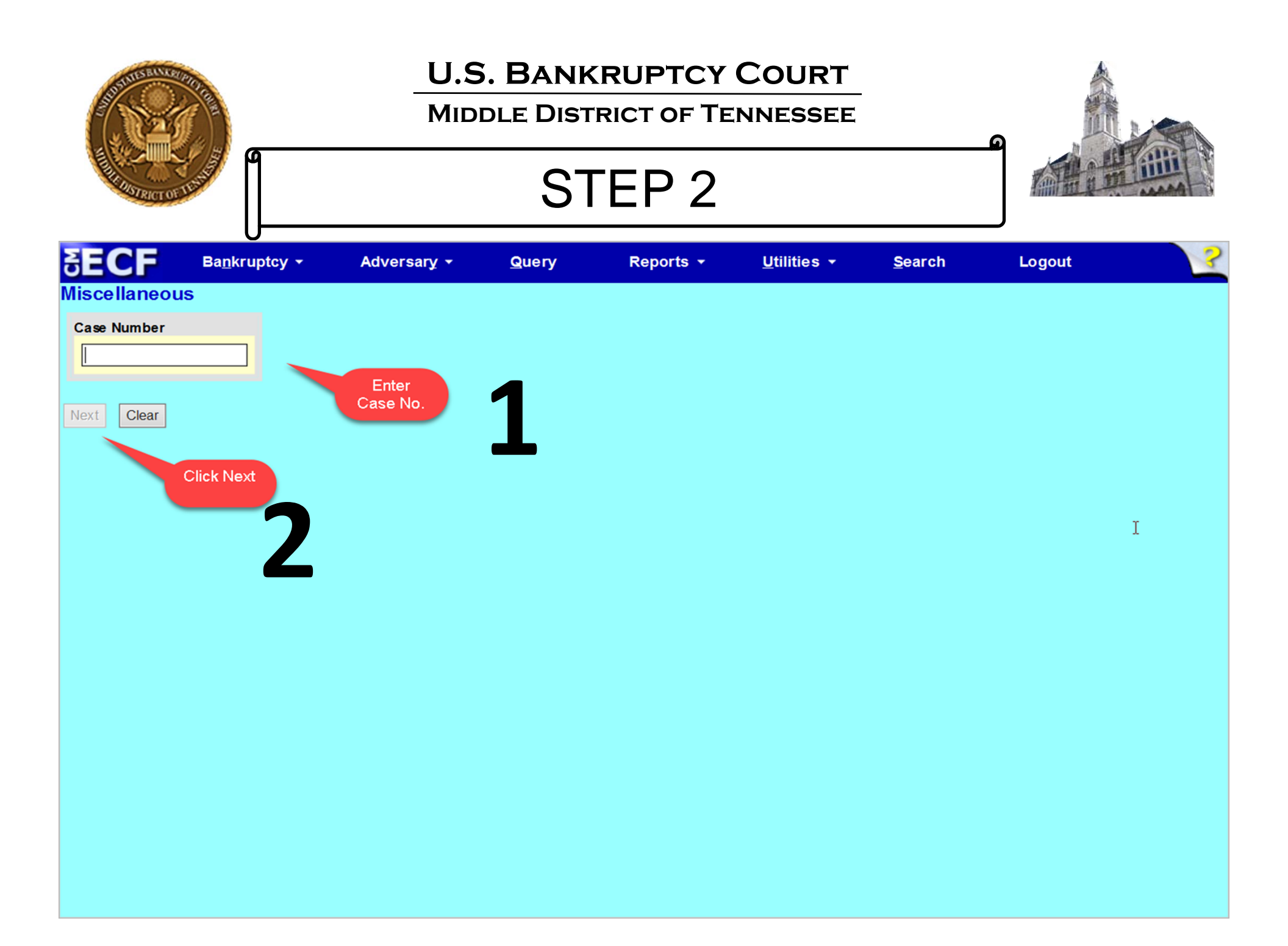

#### MIDDLE DISTRICT OF TENNESSEE

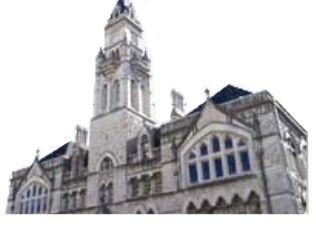

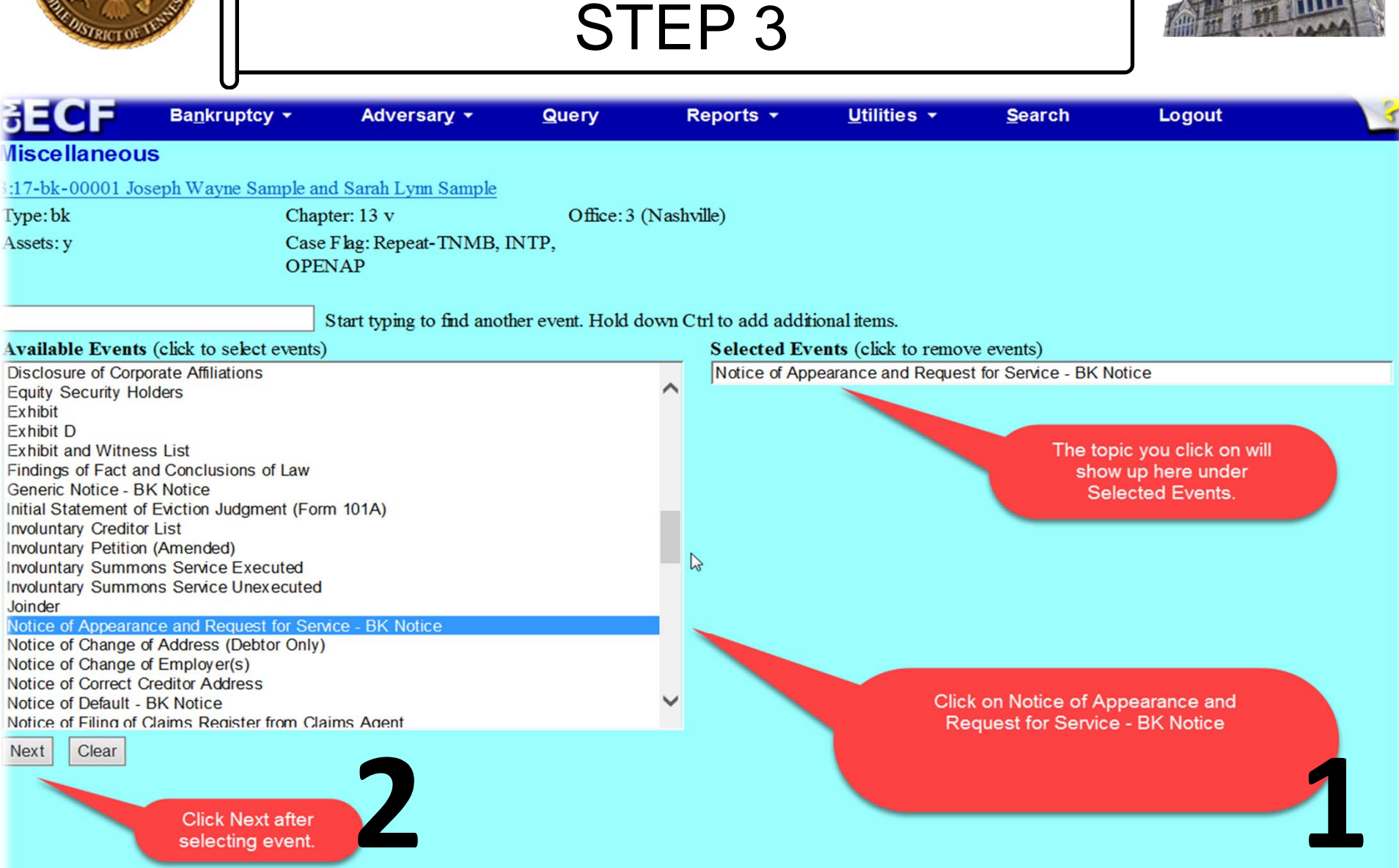

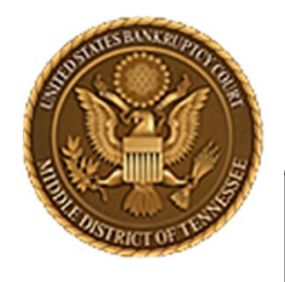

#### MIDDLE DISTRICT OF TENNESSEE

STEP 4

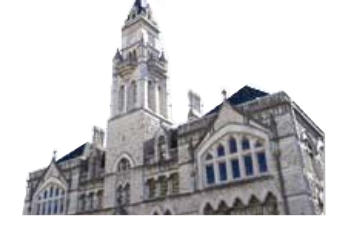

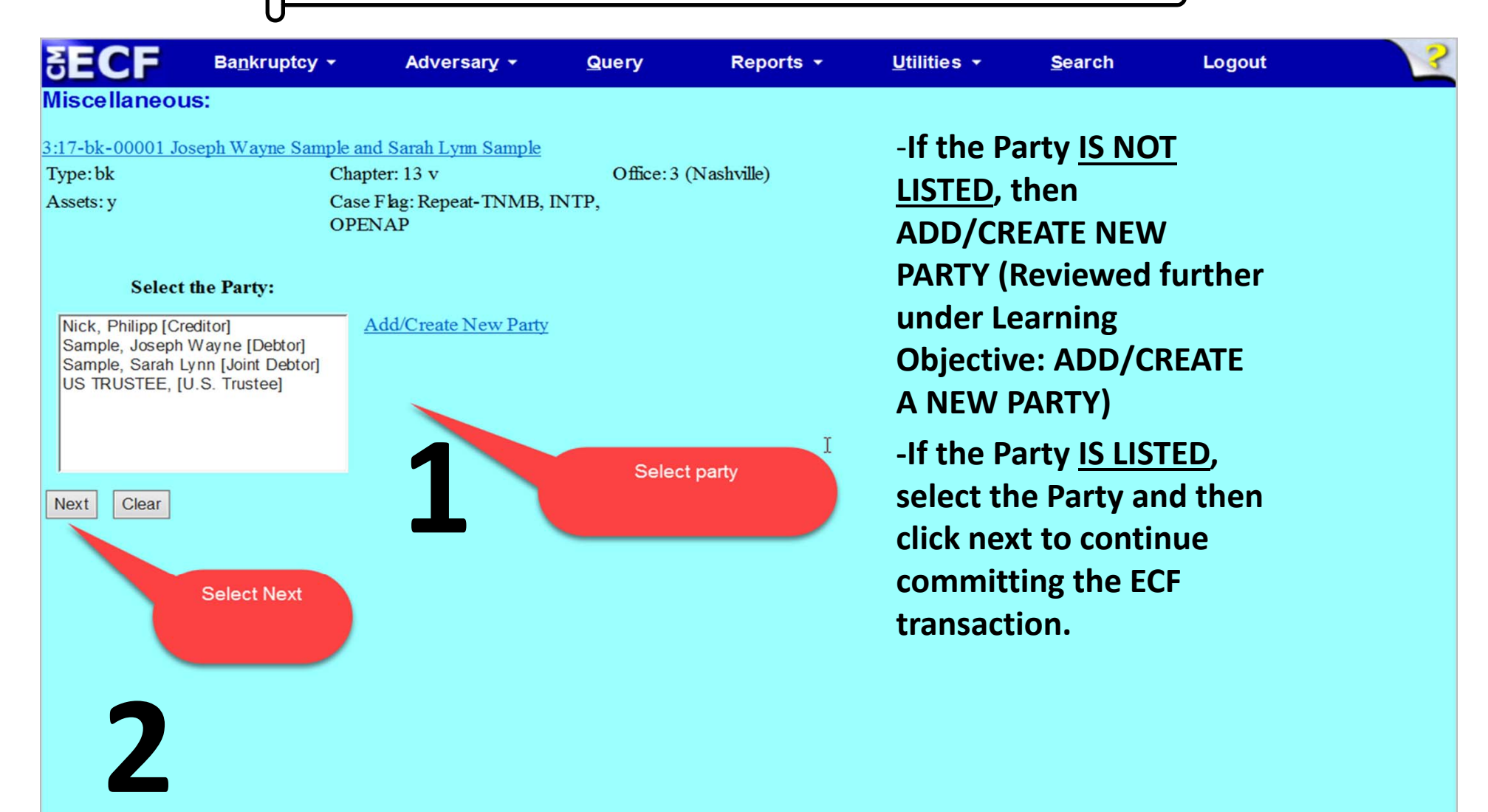

| AN AND AND AND AND AND AND AND AND AND A                          |                                                | U.S. BANKRUPTCY COURT<br>MIDDLE DISTRICT OF TENNESSEE<br>STEP 5   |                    |               |                     |                |   |
|-------------------------------------------------------------------|------------------------------------------------|-------------------------------------------------------------------|--------------------|---------------|---------------------|----------------|---|
| HADRICT OF TAME                                                   |                                                |                                                                   |                    |               |                     |                |   |
| ₹ECF                                                              | Ba <u>n</u> kruptcy <del>-</del><br>Logout     | Adversary -                                                       | <u>Q</u> uery      | Reports -     | <u>U</u> tilities ▼ | <u>S</u> earch | 3 |
| Miscellaneou<br><u>3:17-bk-00001 Jos</u><br>Type: bk<br>Assets: y | s:<br>seph Wayne Sample a<br>Cha<br>Cas<br>OPI | nd Sarah Lynn Sample<br>pter: 13 v<br>e Flag: Repeat-TNMB<br>ENAP | Office:<br>, INTP, | 3 (Nashville) |                     |                |   |

IMPORTANT: The following attorney/party association(s) will be created in this case. De-selecting a party association will result in the filing attorney NOT receiving Notices of Electronic Filing for that party. If this is a joint filing, review the list carefully to ensure that only parties represented by the filing attorney are selected.

✓ Nick, Philipp(cr:cr) represented by Amdatty, (aty)

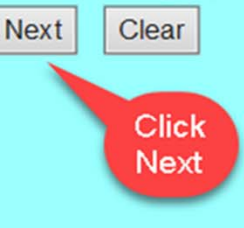

-Ensure that the correct Party association is made. Neither the Clerk not the court will notify a Filer, or correct any filing deficiencies. See, ECF Procedure 5.

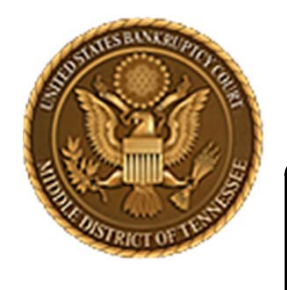

MIDDLE DISTRICT OF TENNESSEE

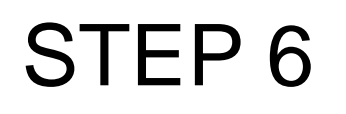

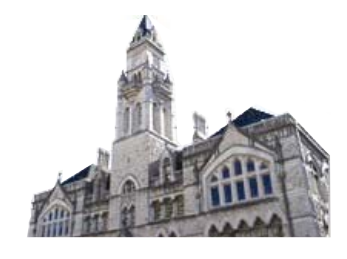

### **ATTACHING THE NOTICE OF APPEARANCE**

| SECF             | Bankruptcy -         | Adversary -                 | Query                                                  | Reports 👻                                                                                                    | Utilities -                                                                                       | Search                                        | ? |
|------------------|----------------------|-----------------------------|--------------------------------------------------------|----------------------------------------------------------------------------------------------------|---------------------------------------------------------------------------------------------------|-----------------------------------------------|---|
|                  | Logout               |                             |                                                        |                                                                                                    |                                                                                                   |                                               |   |
| Miscellaneou     | ls:                  |                             |                                                        |                                                                                                    |                                                                                                   |                                               |   |
| 3:17-bk-00001 Jo | oseph Wayne Sample a | nd Sarah Lynn Sample        | 2                                                      |                                                                                                    |                                                                                                   |                                               |   |
| Type: bk         | Cha                  | pter: 13 v                  | Office:                                                | 3 (Nashville)                                                                                                    |                                                                                                   |                                               |   |
| Assets: y        | Case                 | e Flag: Repeat-TNMB<br>INAP | , INTP,                                                |                                                                                                    |                                                                                                   |                                               |   |
| Filename         |                      | Brown                       | Attach pd                                              |                                                                                                    |                                                                                                   |                                               |   |
| Attachments to I | Document: 🖲 No 🔾     | Yes                         | 1                                                      |                                                                                                    |                                                                                                   |                                               |   |
| Next Clear       |                      |                             | <b>.</b>                                               |                                                                                                    |                                                                                                   |                                               |   |
| 2                | Click Next           |                             | CM/EC<br>portab<br>PDF W<br>word p<br>version<br>CM/EC | CF requires docum<br>le document form<br>riter Software con<br>rocessor format to<br>us 3.x, 4., 5.x & 6.x<br>CF filing requirem | nents to be filed<br>at (PDF). Adob<br>verts document<br>o PDF. Acrobat<br>adequately me<br>ents. | in<br>e Acrobat<br>s from<br>Writer<br>et the |   |

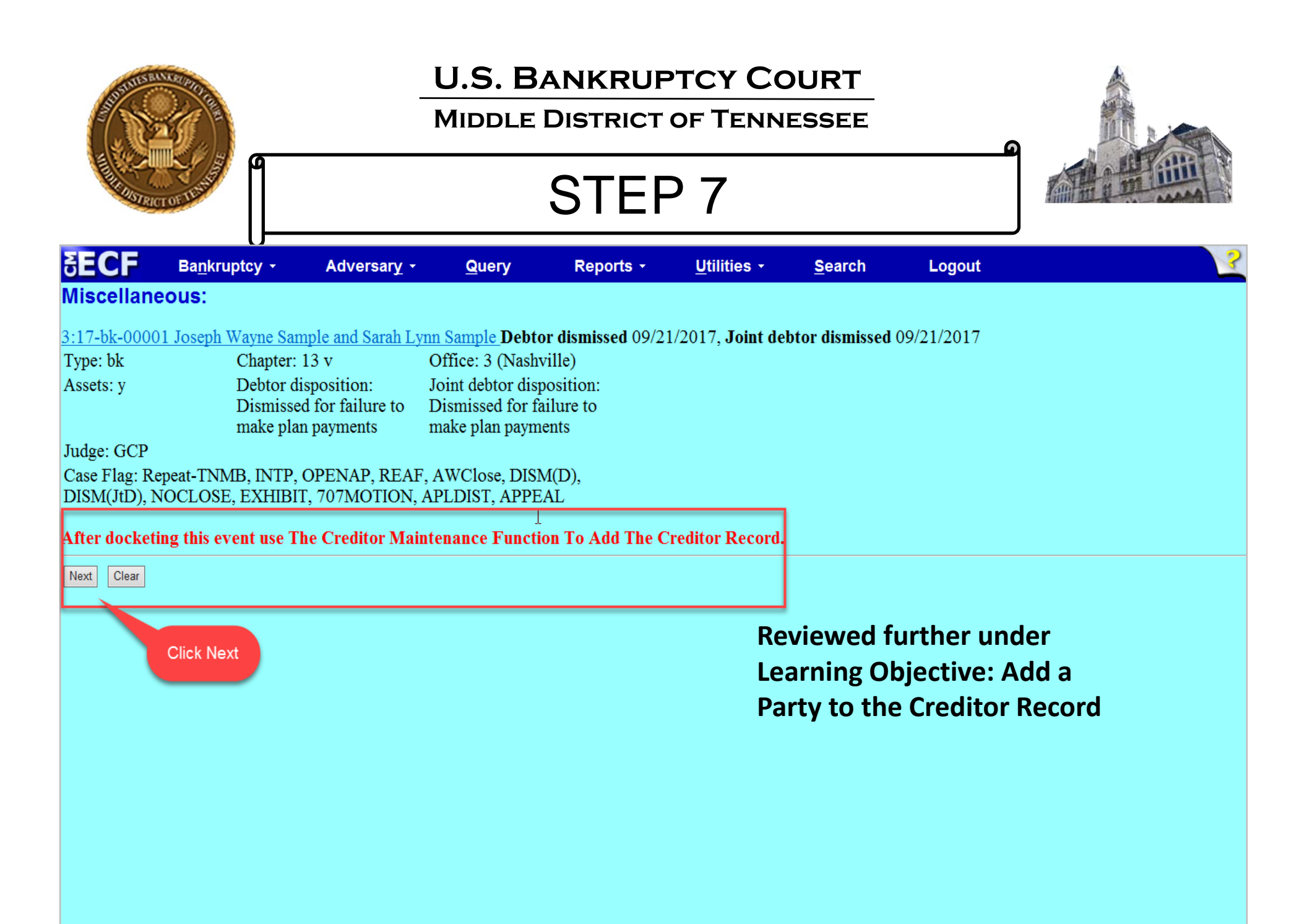

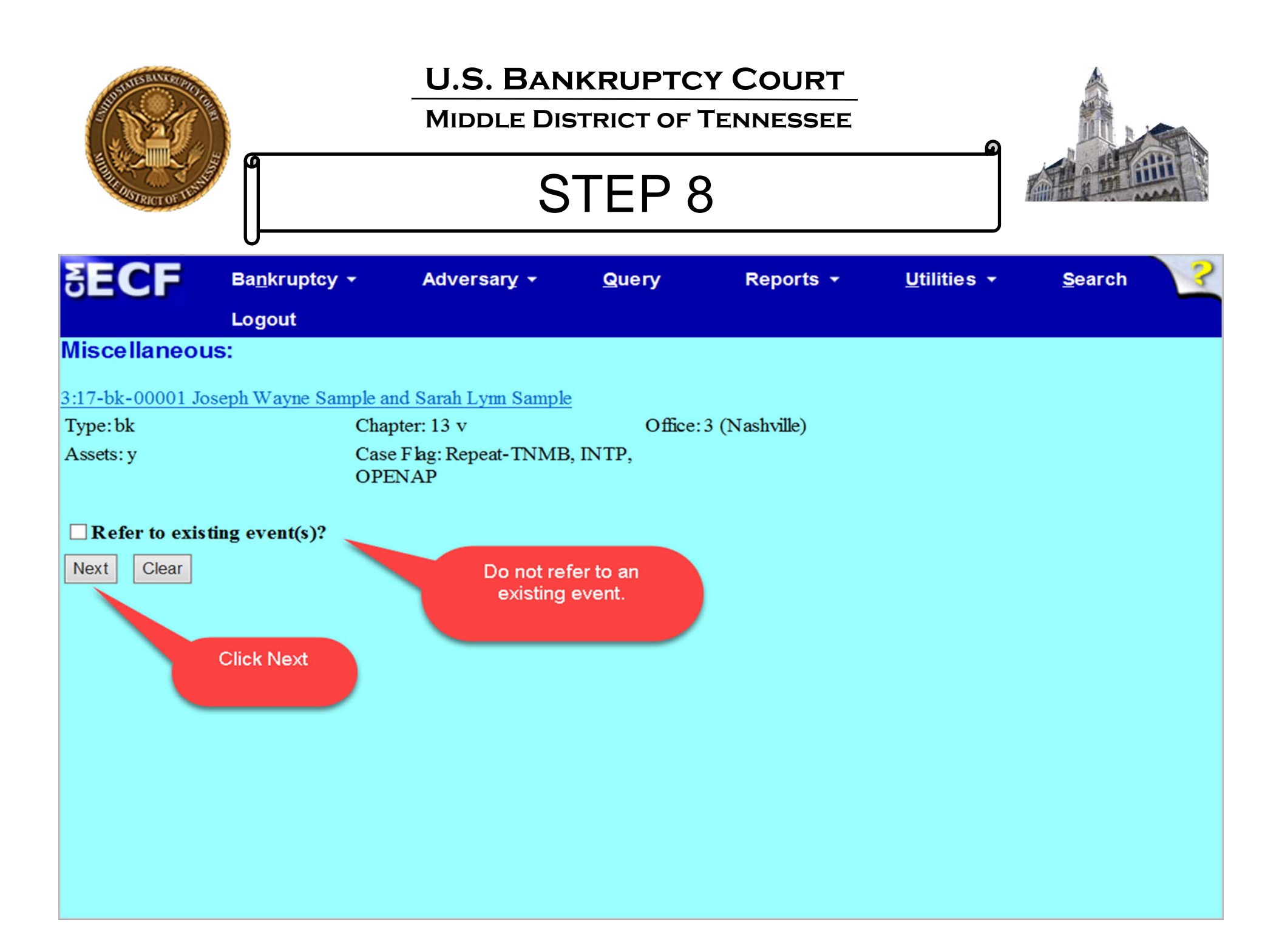

| AND RECTOR UNIT             |                                  | U.S. BAN<br>MIDDLE DIS     |         |               |                                |        |
|-----------------------------|----------------------------------|----------------------------|---------|---------------|--------------------------------|--------|
| SECF                        | Ba <u>n</u> kruptcy <del>▼</del> | Adversary -                | Query   | Reports +     | <u>U</u> tilities <del>▼</del> | Search |
| Miscellaneou                | Logout                           |                            |         |               |                                |        |
| 3:17-bk-00001 Jc            | oseph Wayne Sample ar            | nd Sarah Lynn Sample       |         |               |                                |        |
| Type: bk                    | Char                             | oter: 13 v                 | Office: | 3 (Nashville) |                                |        |
| Assets: y                   | Case<br>OPE                      | e Flag: Repeat-TNMB<br>NAP | , INTP, |               |                                |        |
| Next Clear<br>Click<br>Next |                                  | I                          |         |               |                                |        |
|                             |                                  |                            |         |               |                                |        |

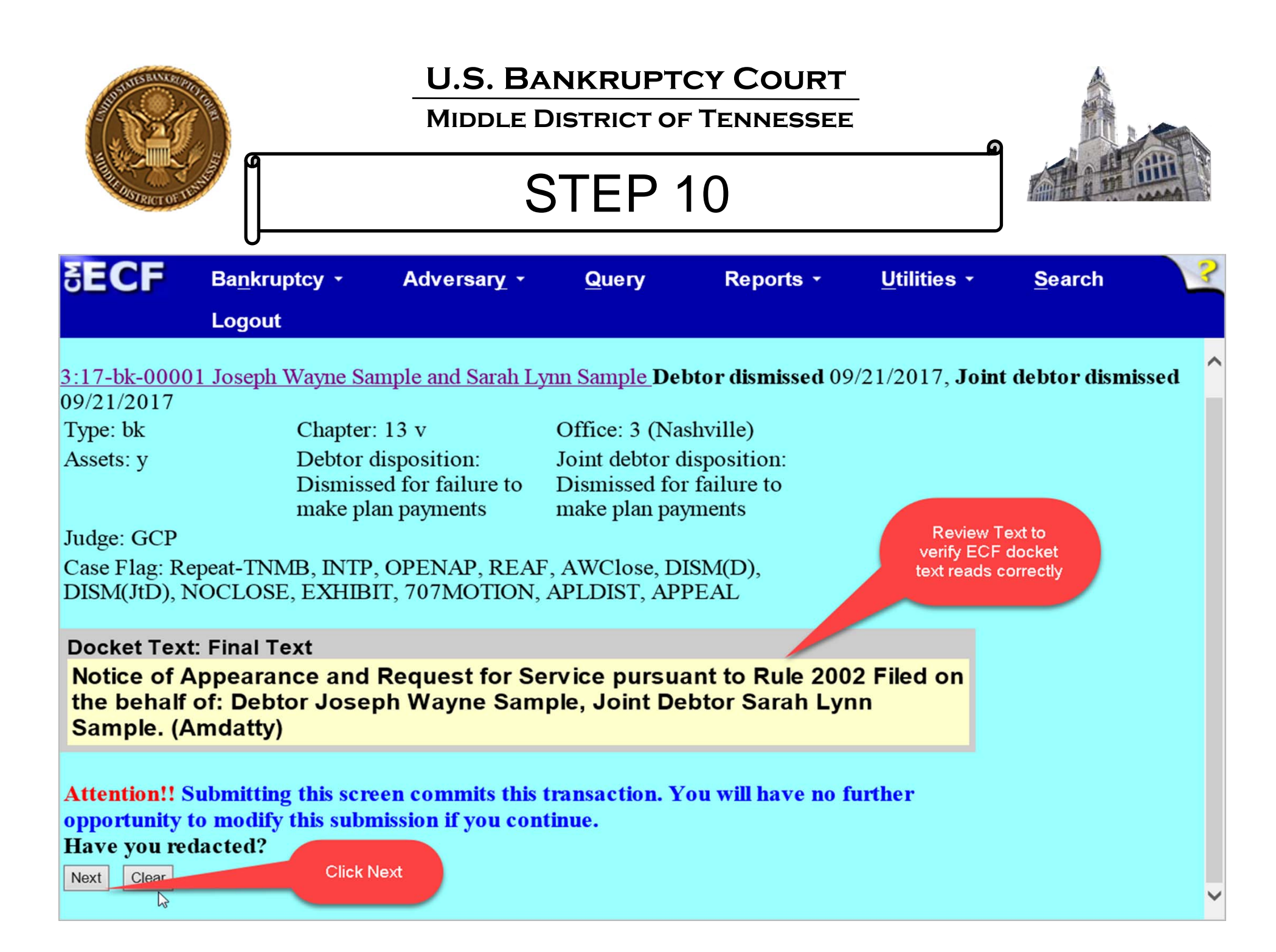

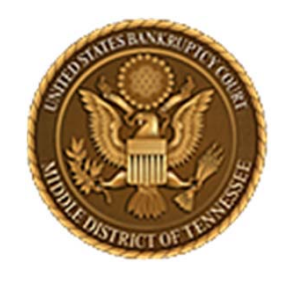

MIDDLE DISTRICT OF TENNESSEE

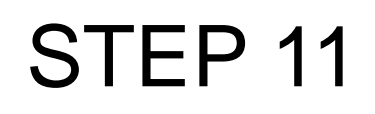

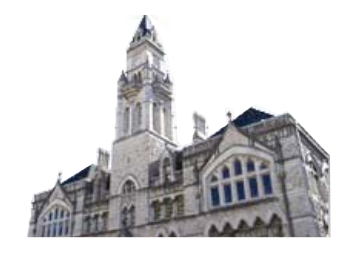

### **Transaction Screen**

| SECF                | Ba <u>n</u> kruptcy <del>▼</del> | Adversary -                 | Query             | Reports 👻               | <u>U</u> tilities ▼ | <u>S</u> earch | ? |
|---------------------|----------------------------------|-----------------------------|-------------------|-------------------------|---------------------|----------------|---|
|                     | Logout                           |                             |                   |                         |                     |                |   |
| Miscellaneou        | ıs:                              |                             |                   |                         |                     |                | ^ |
| 3:17-bk-00001 Jo    | oseph Wayne Sample a             | nd Sarah Lynn Sampl         | e                 |                         |                     |                |   |
| Type: bk            | Cha                              | pter: 13 v                  | Office            | :3 (Nashville)          |                     |                |   |
| Assets: y           | Cas<br>OPI                       | e Flag: Repeat-TNME<br>ENAP | 3, INTP,          |                         |                     |                |   |
|                     |                                  | U.S.                        | Bankruptcy C      | ourt                    |                     |                |   |
|                     |                                  | Middle District of I        | Tennessee – TR    | AINING SYSTEM           |                     |                |   |
| Notice of Electron  | ic Filing                        |                             | I                 |                         |                     |                |   |
| The following trans | saction was received fr          | om Amdatty entered o        | on 8/30/2017 at 1 | 10:52 AM CDT and fi     | led on 8/30/2017    |                |   |
| Case Name:          | Joseph Wayne Sar                 | nple and Sarah Lynn S       | Sample            |                         |                     |                |   |
| Case Number:        | <u>3:17-bk-00001</u>             |                             |                   |                         |                     |                |   |
| Document Numb       | oer: <u>10</u>                   |                             |                   |                         |                     |                |   |
| Docket Text:        |                                  |                             |                   |                         |                     |                |   |
| Notice of Appeara   | ance and Request for S           | ervice pursuant to Rul      | e 2002 Filed on   | the behalf of: Creditor | Philipp Nick. (Amd  | atty)          |   |
| The following doct  | ument(s) are associated          | with this transaction:      |                   |                         |                     |                |   |
| Document descri     | intion:Main Document             |                             |                   |                         |                     |                | ~ |

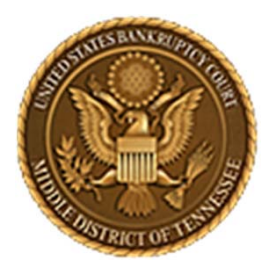

MIDDLE DISTRICT OF TENNESSEE 701 Broadway, Room 170, Nashville, Tennessee 37203

## ADD/CREATE A NEW PARTY IN NOTICE OF APPEARANCE EVENT

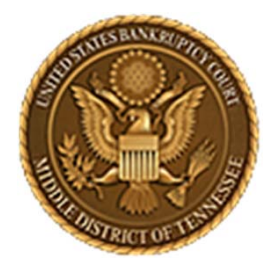

#### MIDDLE DISTRICT OF TENNESSEE

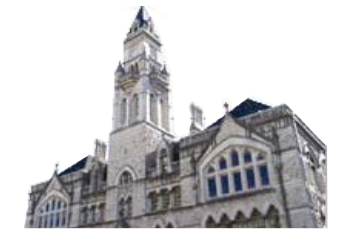

STEP 1

| <b>∂ECF</b>                                                                                                    | Ba <u>n</u> kruptcy ▼                                                                                                    | Adversary -                                                                                                    | <u>Q</u> uery              | Reports -                                                                             | <u>U</u> tilities <del>•</del>                | <u>S</u> earch                                                 | Logout                              | ? |
|----------------------------------------------------------------------------------------------------|----------------------------------------------------------------------------------------------------|----------------------------------------------------------------------------------------------------|----------------------------|---------------------------------------------------------------------------------------|-----------------------------------------------|----------------------------------------------------------------|-------------------------------------|---|
| Case Opening<br>Events<br>Open BK Case<br>Open Related BH<br>Case<br>Open Involuntary<br>Case<br>Judge/Trustee<br>Assignment<br>Upload list of<br>creditors file                                                       | Ind. Charles   Scheds/Statem   Motions   LBR 2081 First   K LBR 9013 Motor   LBR 9013 Notor   Y Other Motions   Proposed Order   Submitted / Exprese | en. Pended Mailin<br>Click<br>Bankru<br>at Day Mote.<br>tions with Notice<br>tices Only<br>Applications<br>pedited - Submitted A<br>d Expedited Orders | on<br>uptcy                | Objection/Response(<br>USE FOR 9013 Motion<br>Objection to Homeste<br>Plan Objections | ( <u>DO NOT</u><br><u>ıs)</u><br>ad Exemption | Menu<br>Practitioners<br>Handbook<br>Practitioners<br>Handbook | Expedited Matters<br>Reaffirmations | - |
| Claims<br><u>Claim Actions</u><br><u>Creditor</u><br><u>Maintenance</u><br><u>File Claims</u><br><u>Speed-Claim</u><br>Convert / Split /<br><u>Deconsolidate</u><br><u>Convert</u><br><u>Reconvert</u><br><u>Split</u> | <b>↓</b>                                                                                                    |                                                                                                    |                            |                                                                                       |                                               |                                                                |                                     |   |
| Miscellaneous<br>Blue TAG<br>Non-Public Filing<br>Original Creditor<br>Mailing List<br>Other / Notices                                                                                                    | 25                                                                                                    | Under Misce<br>Click on Othe                                                                                                    | ellaneous,<br>er / Notices |                                                                                       |                                               |                                                                |                                     |   |

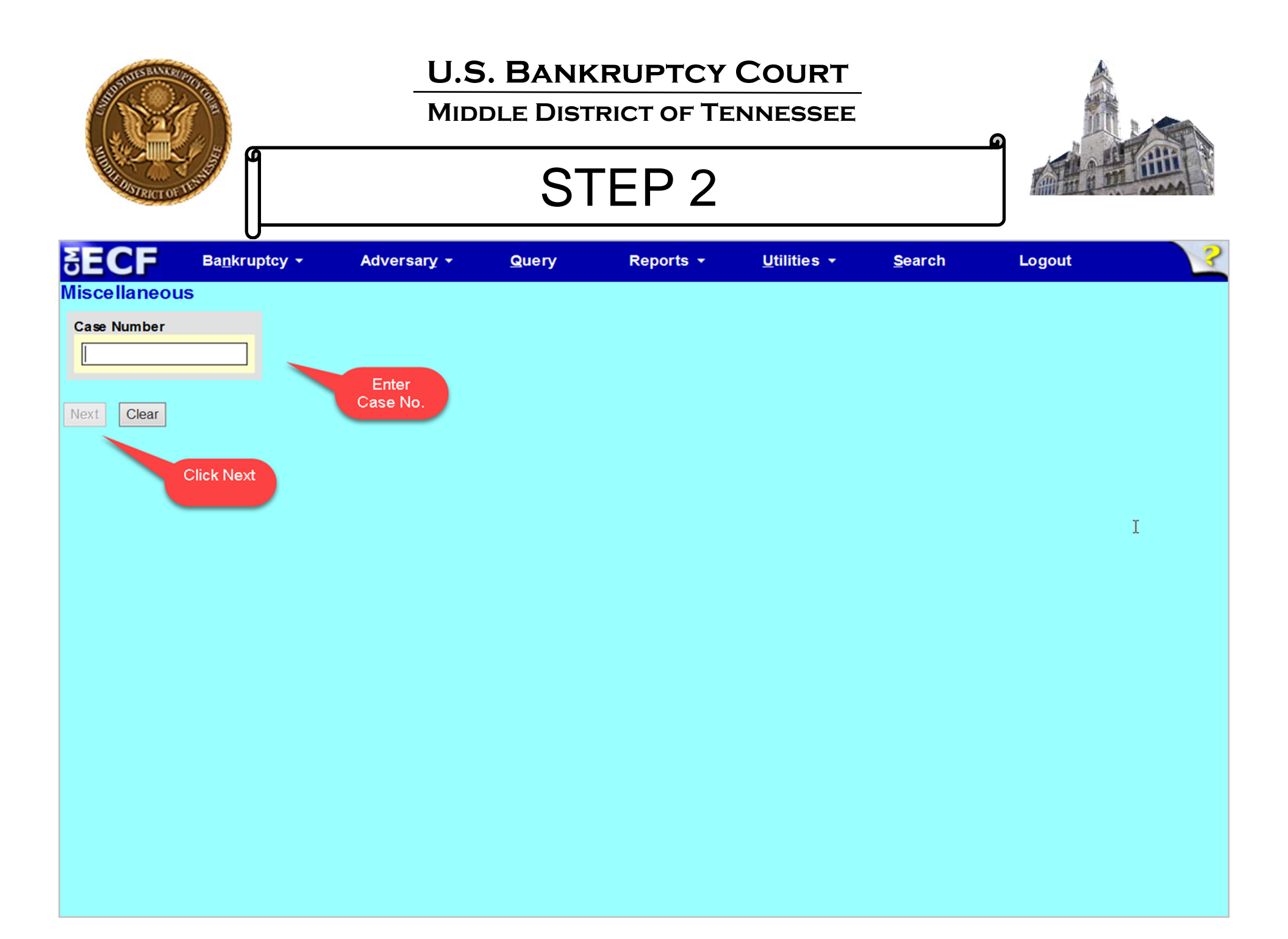

#### MIDDLE DISTRICT OF TENNESSEE

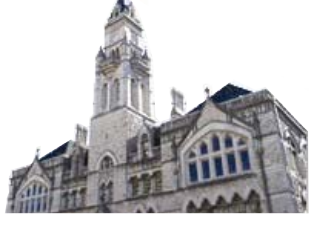

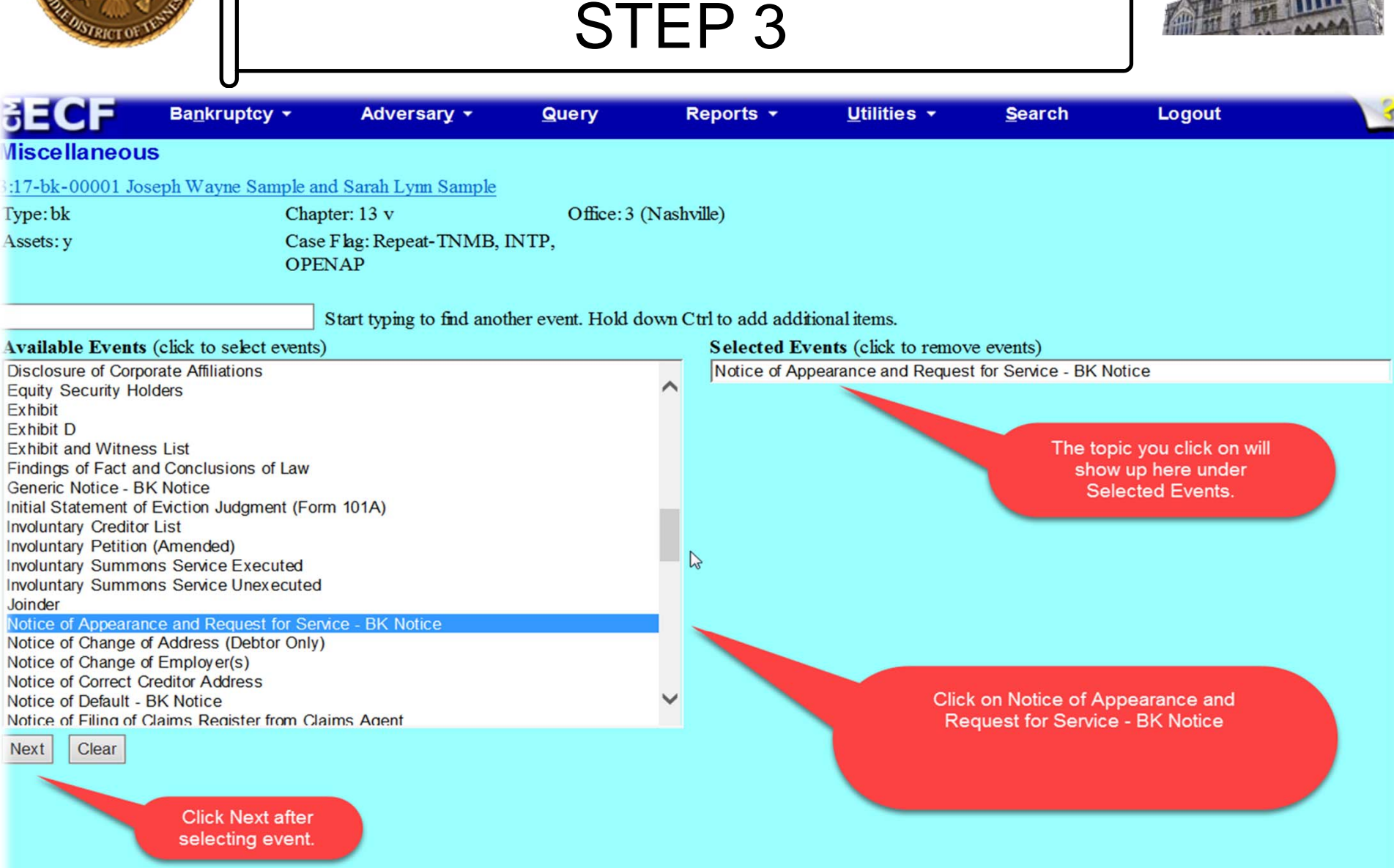

#### MIDDLE DISTRICT OF TENNESSEE

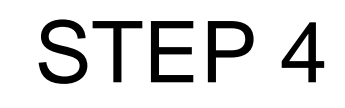

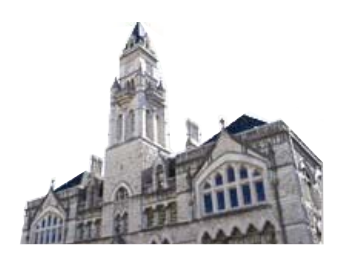

| SECF                                                                                                    | Ba <u>n</u> kruptcy <mark>→</mark>                                                                                       | Adversary -                          | <u>Q</u> uery              | Reports -                                 | <u>U</u> tilities ▼    | <u>S</u> earch | ?  |
|----------------------------------------------------------------------------------------------------|----------------------------------------------------------------------------------------------------|--------------------------------------|----------------------------|-------------------------------------------|------------------------|----------------|----|
|                                                                                                    | Logout                                                                                                    |                                      |                            |                                           |                        |                |    |
| Miscellaneo                                                                                                    | us:                                                                                                    |                                      |                            |                                           |                        |                | ^  |
| <u>3:17-bk-00001 J</u><br>09/21/2017                                                                                       | loseph Wayne Samp                                                                                                    | le and Sarah Lynr                    | n Sample Deb               | tor dismissed 09/21                       | 1/2017, <b>Joint d</b> | ebtor dismiss  | ed |
| Type: bk                                                                                                    | Chapter                                                                                                    | r: 13 v                              | Office: 3                  | (Nashville)                               |                        |                |    |
| Assets: y                                                                                                    | Debtor<br>Dismiss                                                                                                    | disposition:<br>sed for failure to n | Joint deb<br>nake Dismisse | tor disposition:<br>d for failure to make | e                      |                |    |
| Judge: GCP<br>Case Flag: Rep<br>NOCLOSE, EX                                                                                | eat-TNMB, INTP, C<br>KHIBIT, 707MOTIC                                                                                    | OPENAP, REAF,<br>ON                  | AWClose, DI                | SM(D), DISM(JtD)                          | ,                      |                |    |
| Sel<br>HILDEBRAND, HI<br>Jones, Jasmine [4<br>Nick, Philipp [Cre<br>Sample, Joseph V<br>Sample, Sarah Ly<br>US TRUSTEE, [U | ect the Party:<br>ENRY EDWARD III [Truste<br>Creditor]<br>ditor]<br>Vayne [Debtor]<br>vnn [Joint Debtor]<br>.S. Trustee] | e] <u>Add/Create</u>                 | <u>New Party</u>           | Select<br>Add/Create<br>New Party         |                        |                |    |
| Next Clear                                                                                                    |                                                                                                    |                                      |                            |                                           |                        |                | ~  |

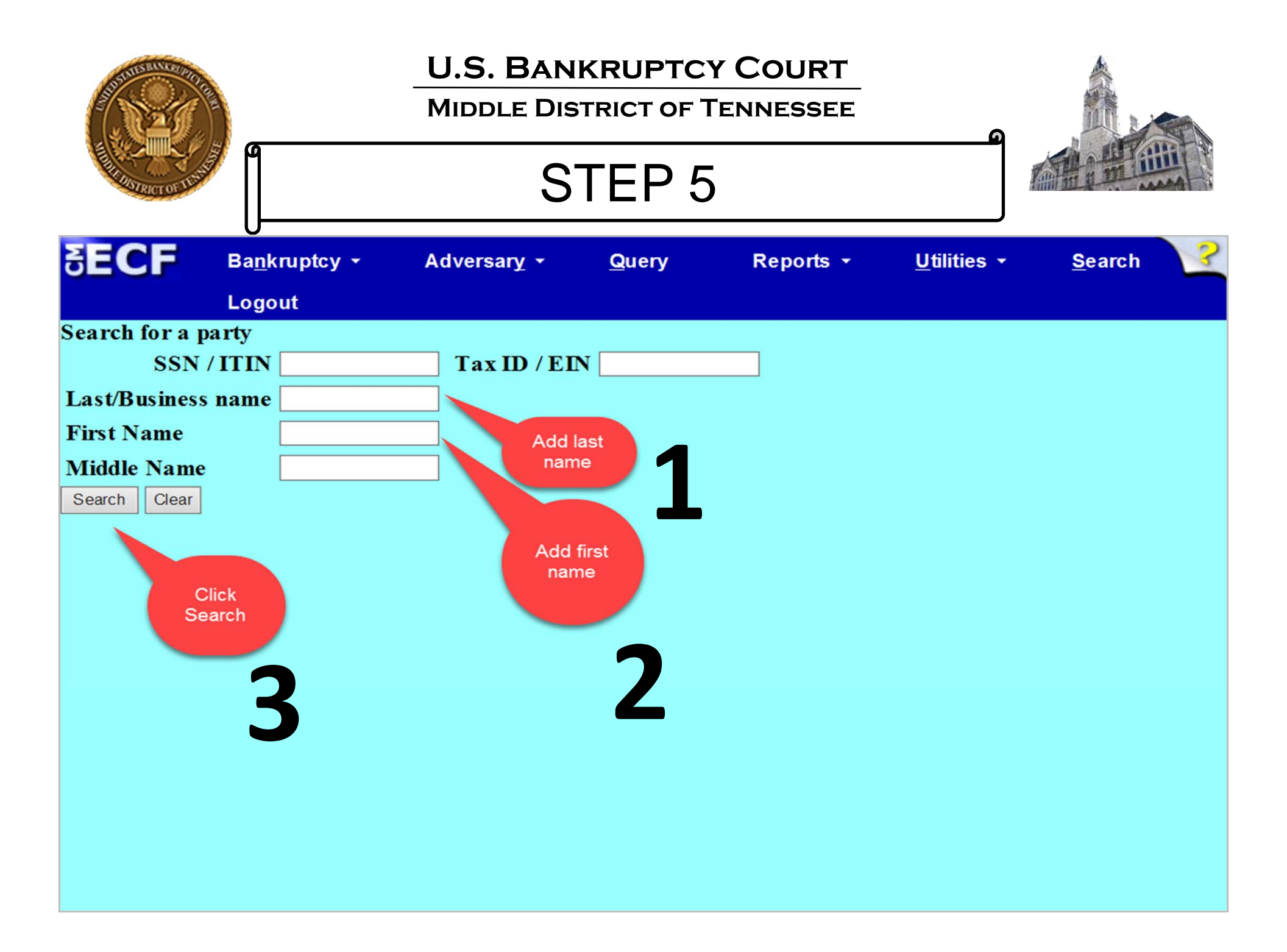

| AND DELVER TO THE REAL OF THE REAL OF THE |                       | U.S. BANK<br>MIDDLE DIST               | KRUPTCY           | COURT<br>ENNESSEE |                     |                |
|----------------------------------------------------------------------------------------------------|-----------------------|----------------------------------------|-------------------|-------------------|---------------------|----------------|
| <b>∃ECF</b>                                                                                                    | Ba <u>n</u> kruptcy ≁ | Adversary -                            | <u>Q</u> uery     | Reports -         | <u>U</u> tilities - | <u>S</u> earch |
|                                                                                                    | Logout                |                                        |                   |                   |                     |                |
| Search for a par                                                                                                    | ty                    |                                        |                   |                   |                     |                |
| SSN / I                                                                                                    |                       | Tax ID / EIN                           | ſ                 |                   |                     |                |
| Last/Business na                                                                                                    | ame                   |                                        |                   |                   |                     |                |
| First Name                                                                                                    |                       |                                        |                   |                   |                     |                |
| Middle Name                                                                                                    |                       |                                        |                   |                   |                     |                |
| Search Clear                                                                                                    |                       |                                        |                   |                   |                     |                |
| Party search res                                                                                                    | ults                  |                                        |                   |                   |                     |                |
| No person found                                                                                                    | ι.                    |                                        |                   |                   |                     |                |
| Create new party                                                                                                    |                       |                                        |                   |                   |                     |                |
|                                                                                                    |                       | If party is not in da<br>Create new pa | atabank,<br>arty. |                   |                     |                |
|                                                                                                    |                       | Click, Create nev                      | v party           |                   |                     |                |
|                                                                                                    |                       |                                        |                   |                   |                     |                |
|                                                                                                    |                       |                                        |                   |                   |                     |                |

| A CONTRACTOR OF A |                               | U.S. BAN<br>MIDDLE DIS       | KRUPTCY<br>TRICT OF T<br>TEP 7 | COURT<br>ENNESSEE |                     |                |
|-------------------|-------------------------------|------------------------------|--------------------------------|-------------------|---------------------|----------------|
| SECF              | Ba <u>n</u> kruptcy<br>Logout | ▪ Adversary ▪                | <u>Q</u> uery                  | Reports -         | <u>U</u> tilities ▼ | Search         |
| Party Inform      | nation                        |                              |                                |                   |                     |                |
| Last name         | Party                         |                              | First n                        | ame Add           |                     |                |
| Middle<br>name    |                               | ]                            | Genera                         | tion              | Title               |                |
| SSN/ITIN          |                               | 999-99-9999                  | Tax Id/                        | EIN               | 12-123450           | 57             |
| Office            |                               |                              | Addre                          | ss 1              |                     |                |
| Address 2         |                               |                              | Addre                          | ss 3              |                     |                |
| City              |                               | ]                            | S                              | tate              | Zip                 |                |
| County            |                               |                              | ✓ Cou                          | ntry              |                     |                |
| Phone             |                               |                              |                                | Fax               |                     |                |
| E-mail            |                               |                              |                                |                   |                     |                |
| Role              | Creditor (cr:cr)              |                              | ~                              |                   |                     |                |
| Party text        |                               |                              |                                | Fill out inf      | ormation and Click  |                |
| Submit Can        | icel Clear C                  | Corporate parent / affiliate |                                |                   | Submit.             |                |
| -Failure to       | submit informa                | tion on Party Informa        | ition screen c                 | ompletely and     | properly may hi     | nder a Filer's |

ability to receive notices of electronic filings (NEFs) and/or notices required to be sent by U.S. Mail.

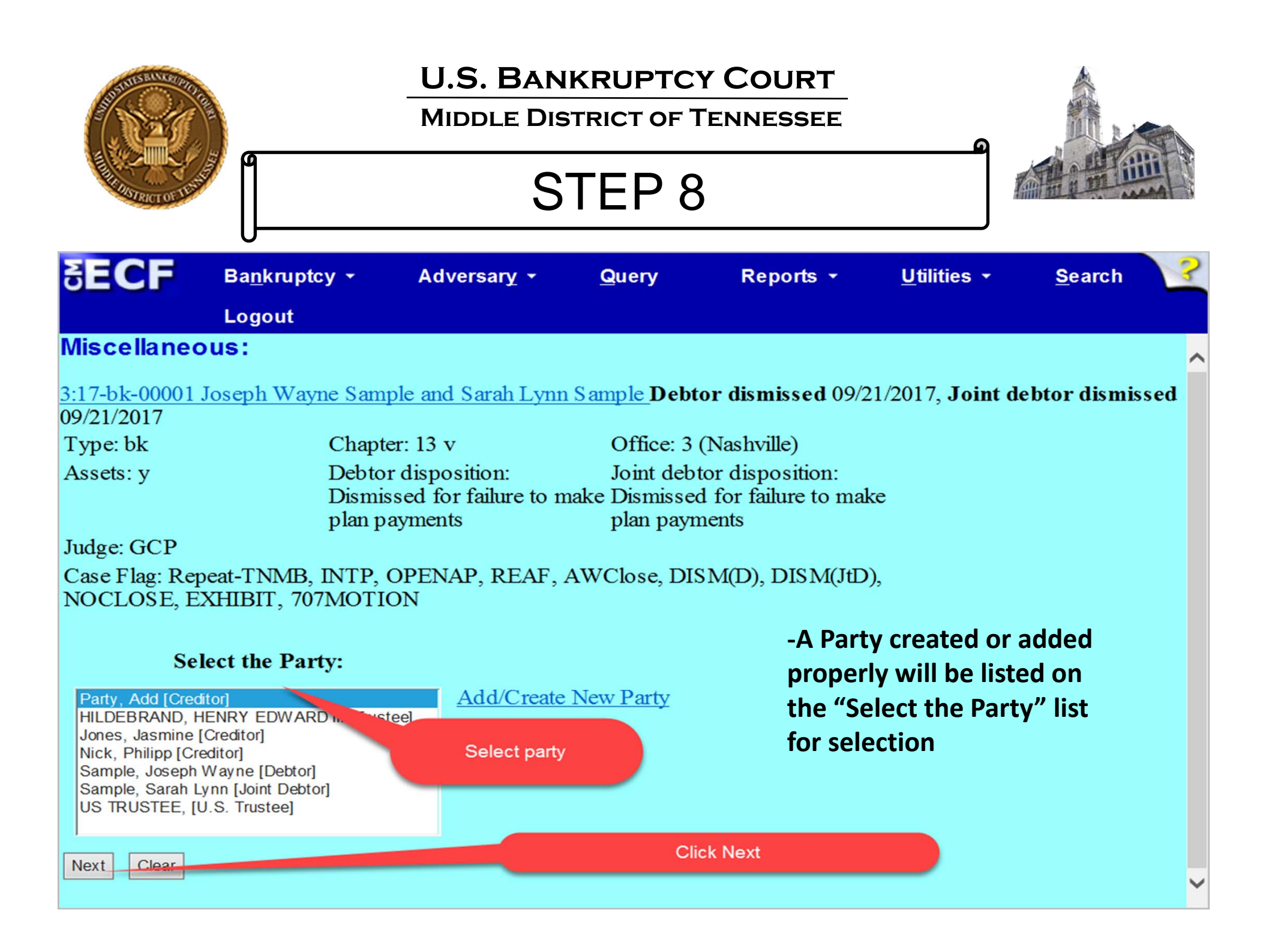

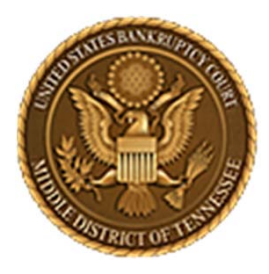

MIDDLE DISTRICT OF TENNESSEE 701 Broadway, Room 170, Nashville, Tennessee 37203

# Add a Party to the Creditor Record (Creditor Maintenance Function)

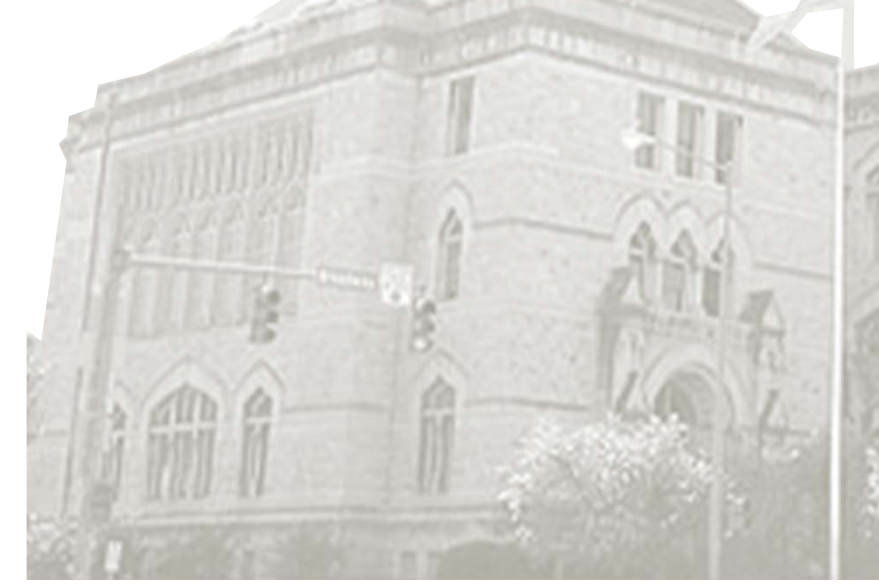

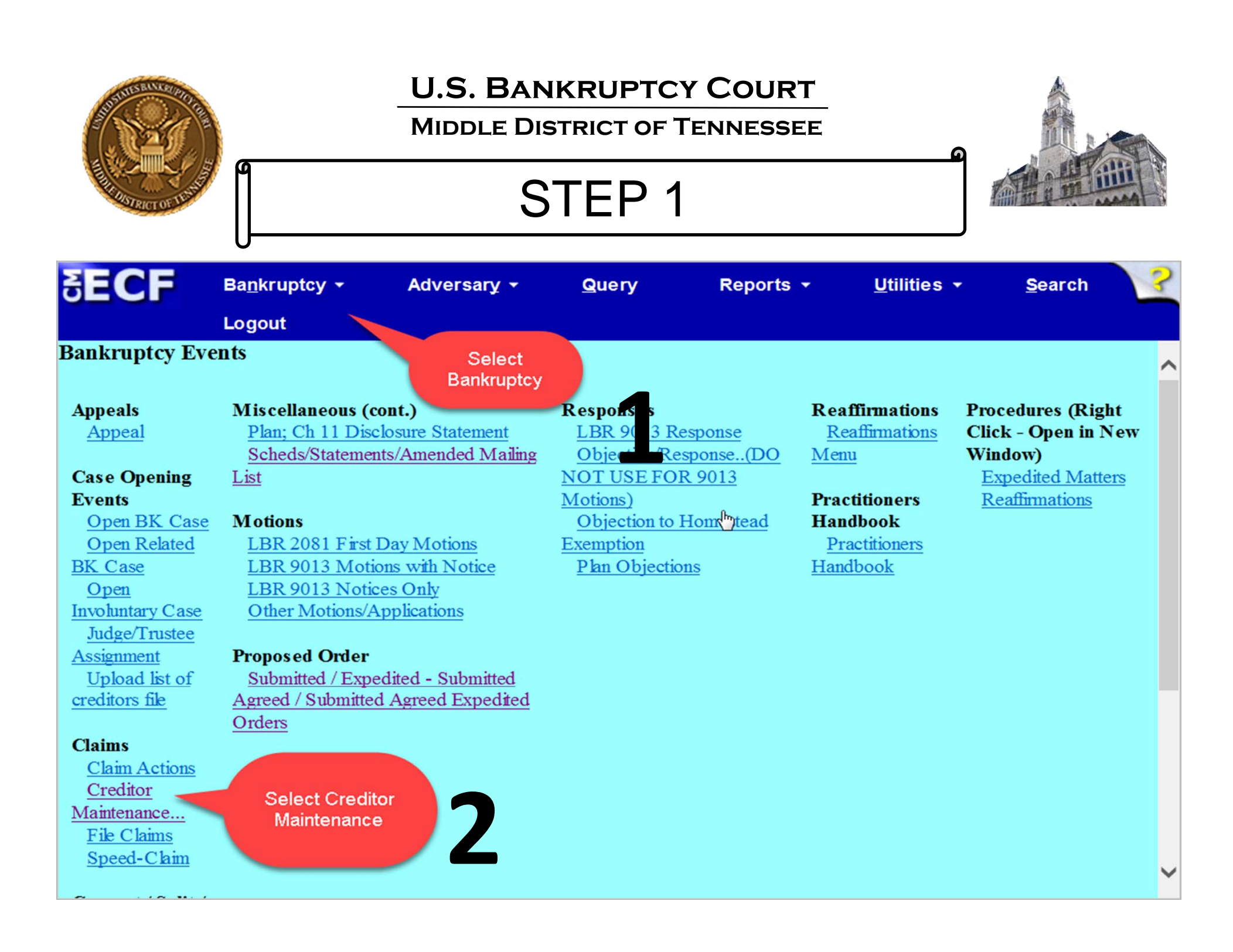

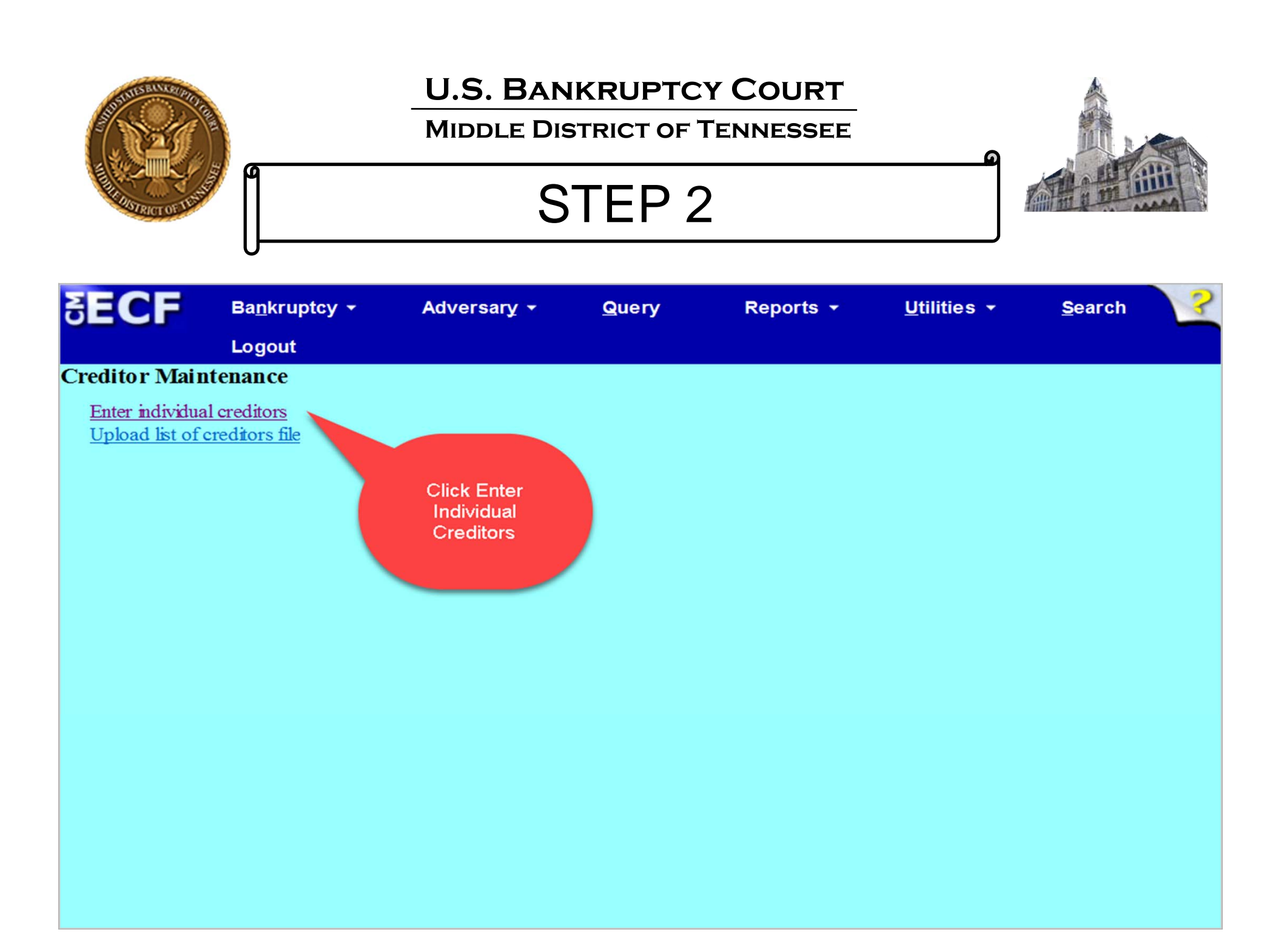

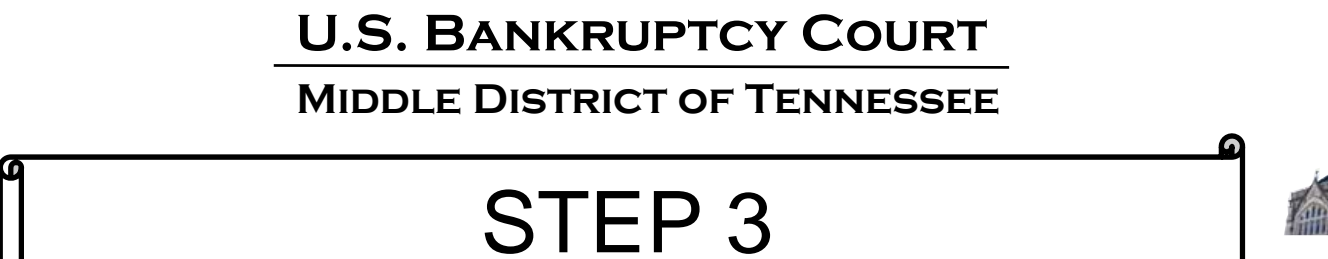

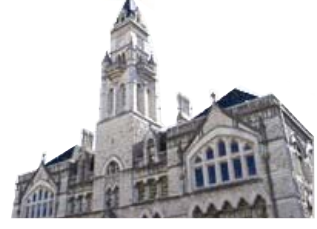

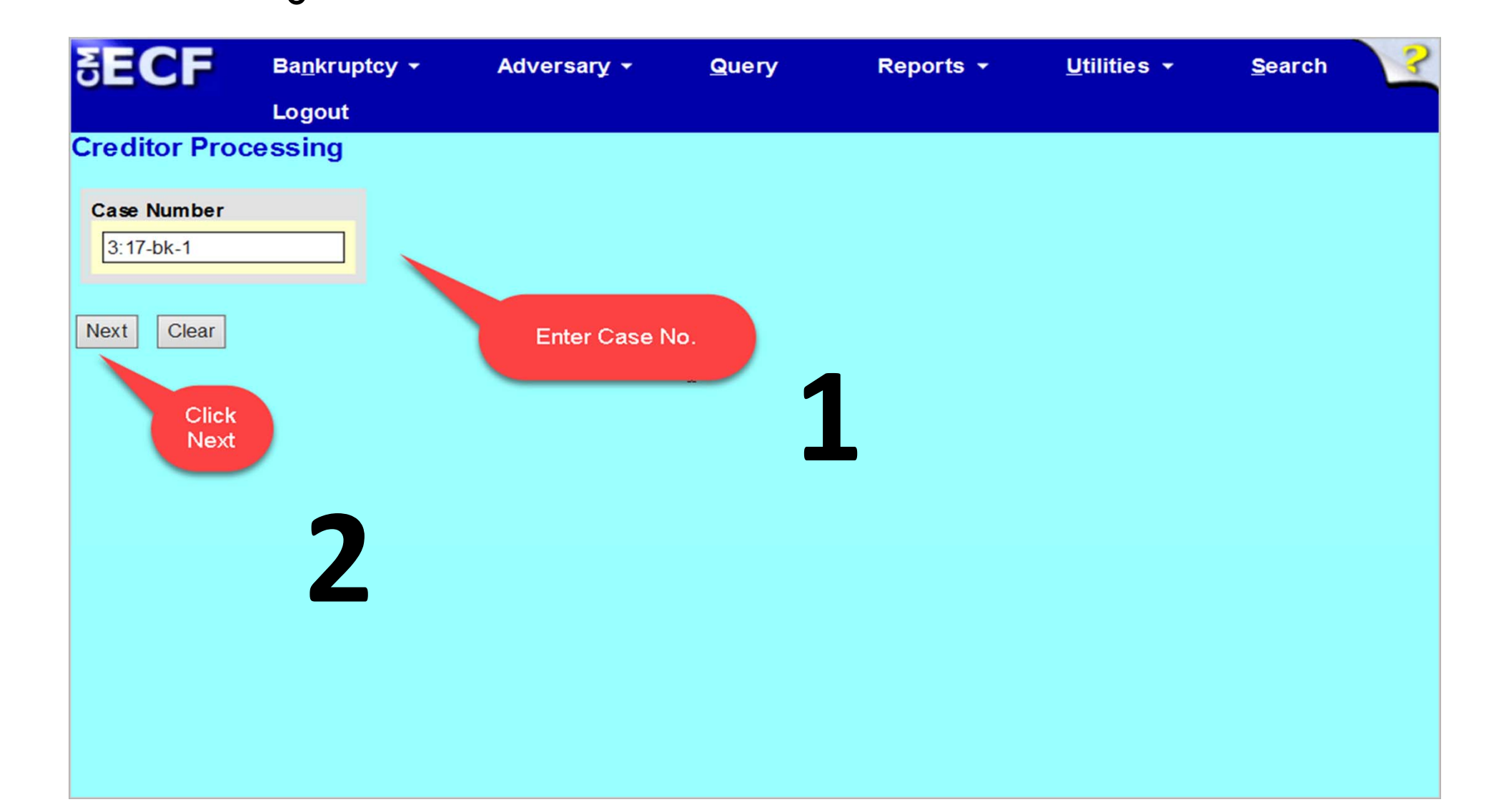

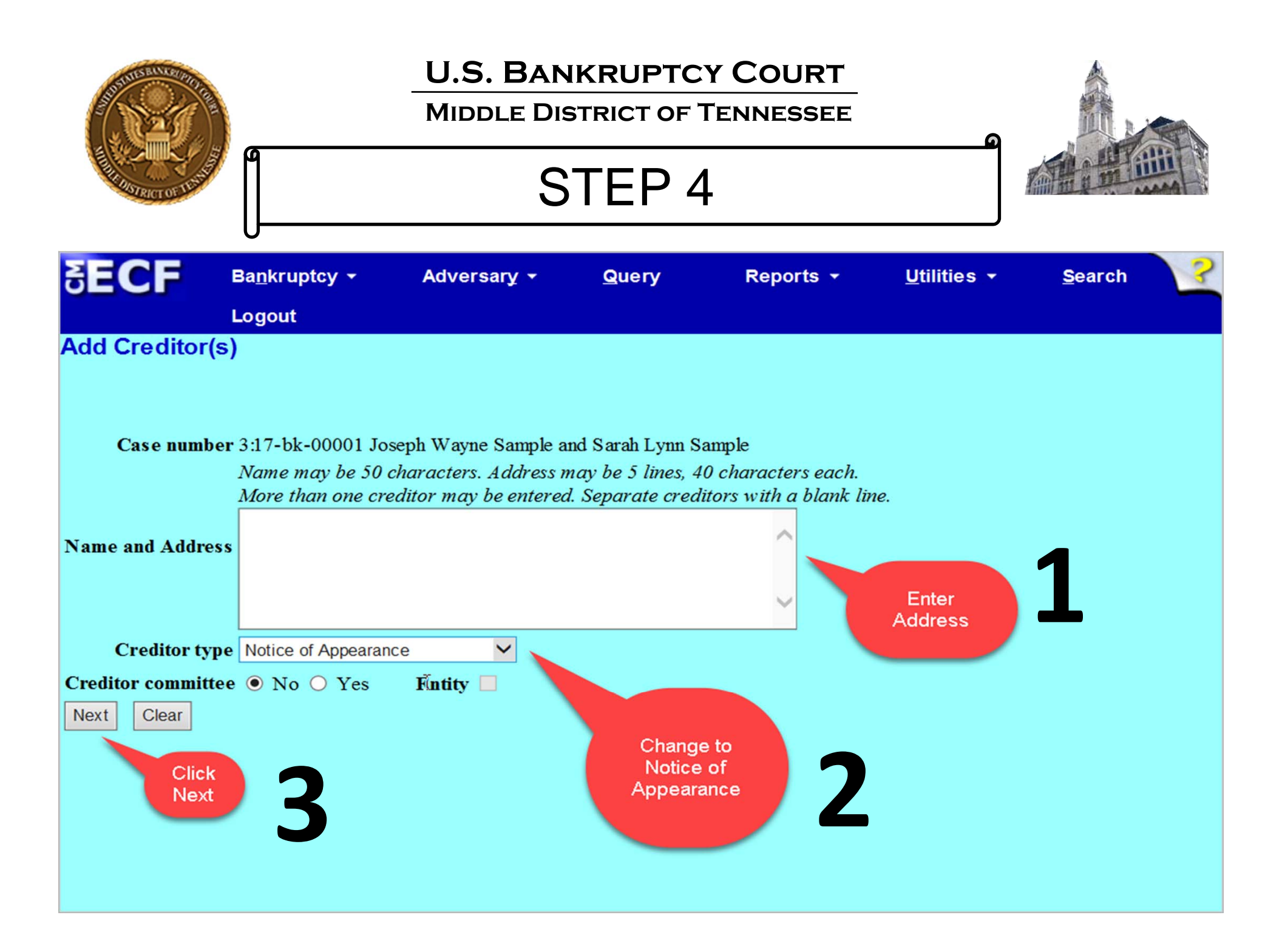

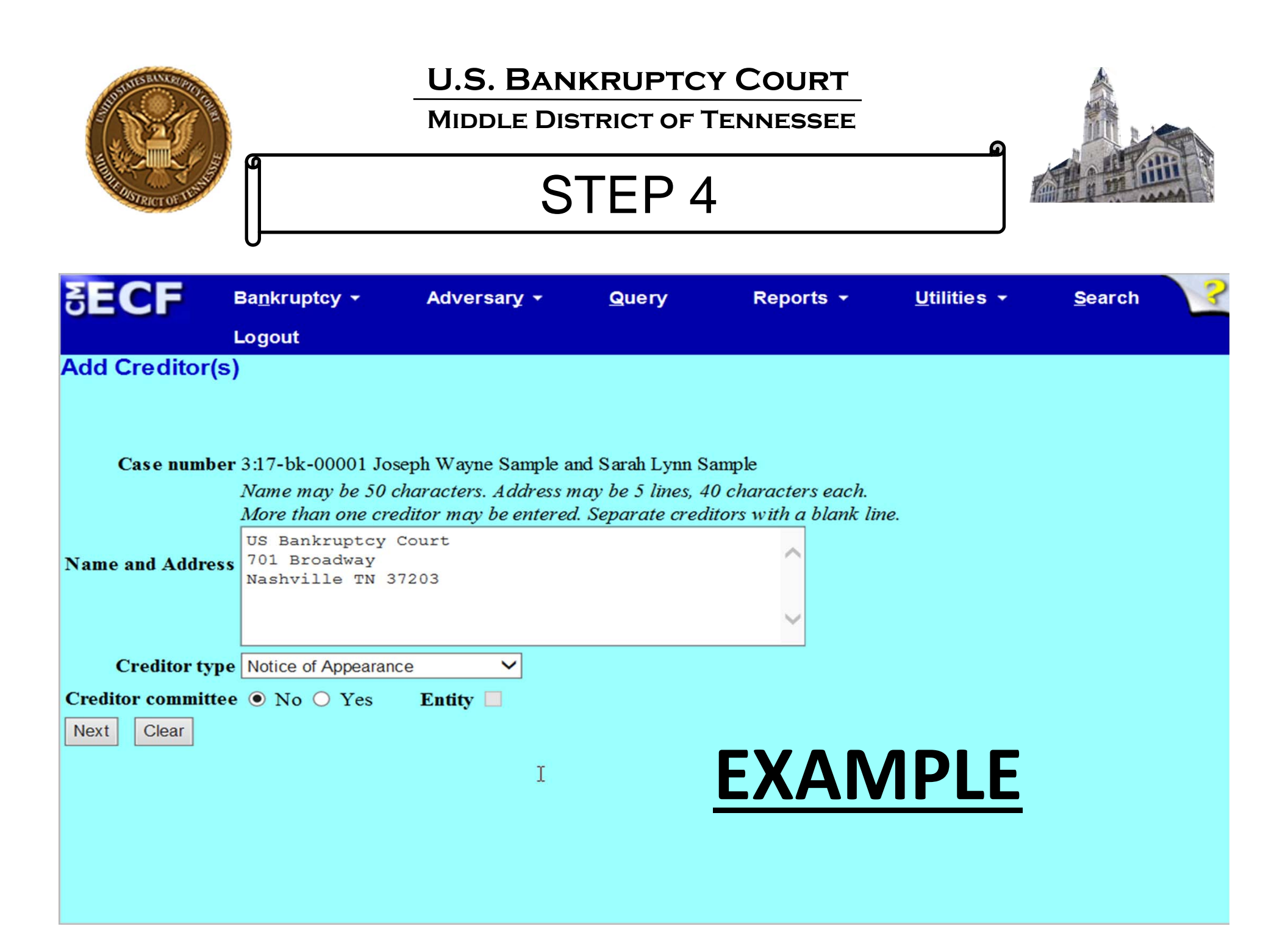

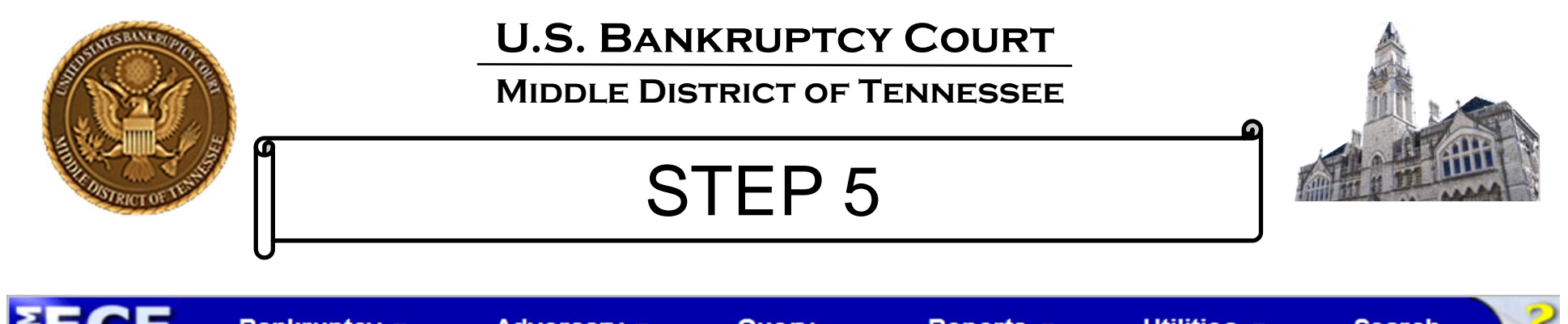

| JECL                           | Banki upicy          | Auversary                           | Query            | Reports            | <u>o</u> undes •    | Search        | 0   |
|--------------------------------|----------------------|-------------------------------------|------------------|--------------------|---------------------|---------------|-----|
|                                | Logout               |                                     |                  |                    |                     |               |     |
| Add Creditor(                  | s)                   |                                     |                  |                    |                     |               |     |
|                                |                      |                                     |                  |                    |                     |               |     |
|                                |                      |                                     |                  |                    |                     |               |     |
| Total Creditors E              | ntered 1             |                                     |                  |                    |                     |               |     |
| Attention!! Submi<br>continue. | tting this screen co | mmits this transactio               | n. You will have | no further opportu | nity to modify this | submission if | you |
| Have you redacte               | d?                   |                                     |                  |                    |                     |               |     |
| Submit                         |                      |                                     |                  |                    |                     | I             |     |
|                                | Cli<br>transa        | ck Submit, if<br>iction is ready to |                  |                    |                     |               |     |

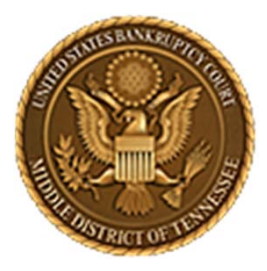

MIDDLE DISTRICT OF TENNESSEE 701 Broadway, Room 170, Nashville, Tennessee 37203

## **EXAMPLES**

15-9031 DOCKET ENTRY #5 15-9031 DOCKET ENTRY #13 16-0169 DOCKET ENTRY #13 16-0169 DOCKET ENTRY #15 17-90207 DOCKET ENTRY #4 17-90207 DOCKET ENTRY #6 17-90177 DOCKET ENTRY #46 17-90177 DOCKET ENTRY #53

- 18-0001 DOCKET ENTRY #9
- 18-0001 DOCKET ENTRY #16
- 18-0002 DOCKET ENTRY #16
- 18-0003 DOCKET ENTRY #7
- 18-0004 DOCKET ENTRY #9
- 18-0005 DOCKET ENTRY #8
- 18-0007 DOCKET ENTRY #26
- 18-0007 DOCKET ENTRY #36

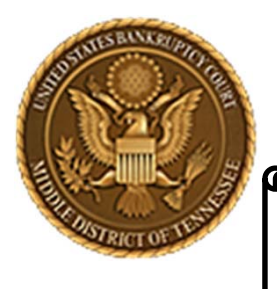

#### MIDDLE DISTRICT OF TENNESSEE

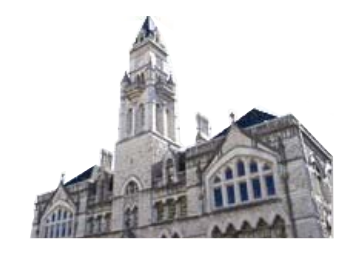

### **BEST PRACTICES**

- If you do not create or add a new Party, make sure the information for the Party (name, address, etc.) you selected matches exactly.
- ✓ Once a Notice of Appearance has been committed in ECF, the Party must then update the Creditor Maintenance Function in ECF. Otherwise, the Notice of Appearance will not "link" to a Party creditor.
- ✓ The Clerk is not responsible for notifying a Party when they have failed to properly execute the Notice of Appearance event in ECF; nor does the Clerk "fix" a Filer's deficiencies in ECF. See, ECF Procedure 5, Consequences of Electronic Filing.
- ✓ If a Party, usually an attorney, has made a Notice of Appearance in a case and that attorney is not receiving electronic email notifications, please check the Filer's ECF account under Utilities → Your Account → Maintain Your ECF Account → the 'Email Information...' tab to make sure there is a valid and active email account for the Filer.
- ✓ If an attorney files a Notice of Appearance for another attorney (usually out-of-district counsel), the Notice of Appearance will not create a "link" for purposes of electronic notices being sent to the attorney mentioned in the Notice of Appearance. Electronic notification is linked directly to a Filer's ECF account. Out-of-district counsel must signup for an ECF account if email notifications are desired by them.

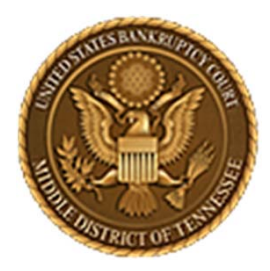

#### MIDDLE DISTRICT OF TENNESSEE 701 Broadway, Room 170, Nashville, Tennessee 37203

Any questions regarding the use and filing of this ECF event can be directed to the Intake Department at 615-736-5584.

The Clerk encourages all ECF Filers and Users to practice the filing of ECF events by signing up and using the ECF Training System. To sign-up for ECF Train, please contact the Intake Department.

The Intake Department will provide information on how to locate an ECF event and commit the ECF event properly. The Clerk staff is unable to provide any legal advice, which includes, providing information as to what type of document should be filed in a given scenario.

ECF Filers and Users are highly encouraged to become familiar with the Local Bankruptcy Rules, ECF Procedures and EESA Procedures before executing any transaction in ECF.